## How to update & reset Avaya Workplace instructions

1. In the Avaya Workplace, select gear icon.

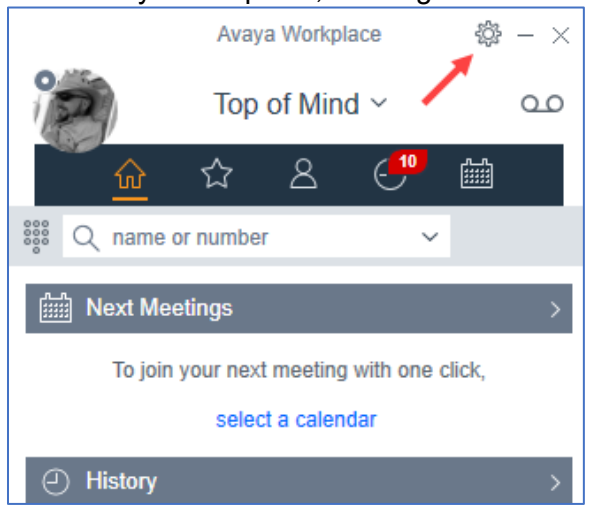

2. In the new window, select "Support".

| Settings             |                           | $\times$ |
|----------------------|---------------------------|----------|
| User Preferences     | User Preferences          |          |
| Accounts<br>Services | General                   | >        |
| Desktop Integration  | Contacts                  | >        |
| Support              | Display                   | >        |
| Legal                | Audio / Video             | >        |
| Check for Services   | Sounds                    | >        |
|                      | Deskphones and Softphones | >        |
|                      | Other Phones              |          |
|                      | 1                         | DONE     |

3. In the updated window, select "About".

| Settings            |                     | × |
|---------------------|---------------------|---|
| User Preferences    | Support             |   |
| Accounts            |                     |   |
| Services            | About               | > |
| Desktop Integration | Video Tutorials     | Ø |
| Advanced            | Fachla Diagonation  |   |
| Support             | Enable Diagnostics  |   |
| Legal               | Quality Improvement |   |
| Check for Services  | Report a Problem    | > |

## 4. If Version "3.36.0.0137"

- is "3.36.0.137" go to step 7 on page 3. -
- is not go to step 5 this on this page. -

| Settings            |                 | $\times$                         |  |
|---------------------|-----------------|----------------------------------|--|
| User Preferences    | Back            | About                            |  |
| Accounts            | Avava Workplace |                                  |  |
| Services            | Version: 3.3    | 6.0.137                          |  |
| Desktop Integration | © 2001-2023     | 3 Avaya LLC All rights reserved. |  |
| Advanced            | EIDO mode       | i #                              |  |
| Support             | FIPS mode       | 15 011                           |  |

- Close Avaya Workplace.
   To update Avaya Workplace, follow the instruction in "Install Avaya Workplace" guide at <u>https://telecom.usnh.edu/files/How to install Avaya Workplace company portal.pdf</u>.

7. To reset Avaya Workplace, select "Done".

| Settings            |                                                                | $\times$ |      |
|---------------------|----------------------------------------------------------------|----------|------|
| User Preferences    | Back                                                           | About    |      |
| Accounts            | Avava Workpl                                                   | ace      |      |
| Services            | Version: 3.36                                                  | .0.137   |      |
| Desktop Integration | © 2001-2023 Avaya LLC All rights reserved.<br>FIPS mode is off |          |      |
| Advanced            |                                                                |          |      |
| Support             |                                                                |          |      |
| Legal               |                                                                |          |      |
| Check for Services  |                                                                |          |      |
|                     |                                                                |          |      |
|                     |                                                                |          |      |
|                     |                                                                | ×        |      |
|                     |                                                                | $\sim$   |      |
|                     |                                                                |          | DONE |

8. Selecy the gear icon.

|                                                             | Avaya Workplace 🖏 | $+ - \times$ |
|-------------------------------------------------------------|-------------------|--------------|
|                                                             | Top of Mind ~     | مە           |
| <u>ŵ</u>                                                    | ☆ ८ 😷 📾           |              |
| 👯 Q nam                                                     | e or number 🗸 🗸   |              |
| Mext M                                                      | leetings          | >            |
| To join your next meeting with one click, select a calendar |                   |              |
| <ul> <li>History</li> </ul>                                 | 1                 | >            |

9. In the new window, select "Back".

| Settings            |                                            |  |
|---------------------|--------------------------------------------|--|
| User Preferences    | Back About                                 |  |
| Accounts            | Avava Workplace                            |  |
| Services            | Version: 3.36.0.137                        |  |
| Desktop Integration | © 2001-2023 Avaya LLC All rights reserved. |  |
| Advanced            | FIRS made is off                           |  |
| Support             | FIPS mode is on                            |  |
| Legal               |                                            |  |
| Check for Services  |                                            |  |

10. In the upadated window, select "Reset Appplication".

| Settings ×          |                      |      |
|---------------------|----------------------|------|
| User Preferences    | Support              |      |
| Accounts            | About                | >    |
| Services            |                      |      |
| Desktop Integration | Video Tutorials      | ď    |
| Advanced            | Enable Diagnostics   |      |
| Support             | Quality Improvement  |      |
| Legal               |                      |      |
| Check for Services  | Report a Problem     | >    |
|                     | Emergency Disclaimer | >    |
|                     | Open Tutorial        |      |
|                     | Reset Application    |      |
|                     |                      | DONE |

11. In the popup window, select "CLEAR".

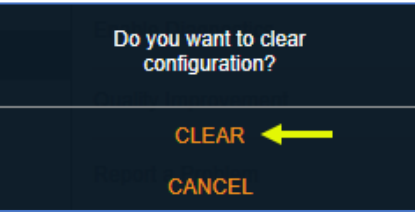

12. In the popup window, press the "Configure my account:" – button.

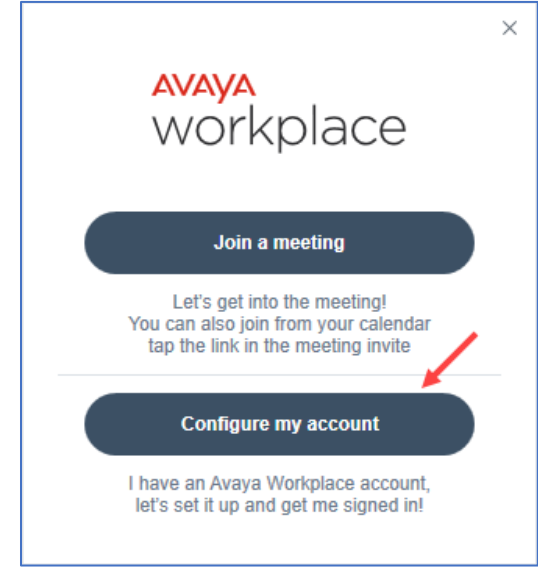

13. To setup Avaya Workplace, follow the instruction in the "Setup Avaya Workplace" guide at <a href="https://telecom.usnh.edu/files/How to Setup Avaya Workplace.pdf">https://telecom.usnh.edu/files/How to Setup Avaya Workplace.pdf</a>